# NOVAPOINT Soundings Editor

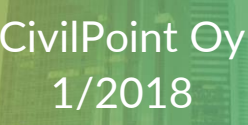

#### MATERIAALIN TEKIJÄNOIKEUDET, CIVILPOINT OY

Civilpoint tarjoaa koulutuksia käyttämällä omia koulutusaineistojaan ja menetelmiään. Kaikki oikeudet koulutusaineistoihin kuuluvat Civilpointille. Mikäli Civilpoint luovuttaa koulutusaineistoja Asiakkaalle, Asiakkaalla on oikeus käyttää aineistoja vain osana Civilpointin tarjoamaa koulutusta. Asiakkaalla ei ole oikeutta käyttää aineistoja muussa toiminnassaan (esimerkiksi sisäisten koulutusten järjestämisessä) ilman Civilpointin erillistä suostumusta.

Civilpoint Oy Klovinpellontie 1-3 02180 ESPOO Puhelin: 09 2313 2130 Sähköposti: <u>training@civilpoint.fi</u> Web: <u>civilpoint.fi</u>

## SISÄLLYSLUETTELO

| 1 | Ν   | NOVAPOINT SOUNDINGS EDITOR           | 5  |
|---|-----|--------------------------------------|----|
| 2 | А   | ALOITUS                              | 6  |
|   | 2.1 | L Aloitus                            | 6  |
|   | 2.2 | 2 Sisäänkirjautuminen                | 6  |
|   | 2.3 | 3 Käyttöliittymän peruselementit     | 7  |
| 3 | F   | HAKURAJAUS                           | 8  |
| 4 | Ρ   | PROJEKTIPUU                          |    |
| 5 | Т   | TIETOKANTA                           |    |
| 6 | Ρ   | PROJEKTI                             |    |
|   | 6.1 | Projektin poistaminen                | 15 |
| 7 | Т   | TUTKIMUS                             |    |
|   | 7.1 | l Yleistä                            |    |
|   | 7.2 | 2 Painokairaus – PA                  |    |
|   | 7.3 | 3 Heijarikairaus - HE                |    |
|   | 7.4 | 1 Heijarikairaus - HK                |    |
|   | 7.5 | 5 Tärykairaus - TR                   |    |
|   | 7.6 | 6 Putkikairaus - PT                  |    |
|   | 7.7 | 7 Siipikairaus - SI                  |    |
|   | 7.8 | B Porakonekairaus - PO               |    |
|   | 7.9 | P CPTU-kairaus - CU                  |    |
|   | 7.1 | 10 Puristinheijarikairaus - HP       |    |
|   | 7.1 | 1 Kallionäytekairaus - KE            |    |
|   | 7.1 | l2 Häiriintynyt näyte - NO           |    |
|   | 7.1 | 13 Häiriintymätön näyte - NE         |    |
|   | 7.1 | l4 Orsivesi - VO                     |    |
|   | 7.1 | L5 Pohjavesi - VP                    |    |
|   | 7.1 | l6 Koekuoppa - KO                    |    |
|   | 7.1 | 17 Vedenpinnan mittaus kaivosta – VK |    |
|   | 7.1 | 18 MWD-kairaus – MW                  |    |

#### 7.19 7.20 7.21 7.22 7.23 7.24 7.25 7.26 7.27 8 8.1 8.2 9 TIEDONSIIRTO 10 10.1 10.2

の

# **1 NOVAPOINT SOUNDINGS EDITOR**

Novapoint Soundings Editor ohjelma on osa Novapoint Soundings tuotetta ja se on tarkoitettu pohjatutkimusrekisterin ylläpitoon; tietojen tarkasteluun, tiedon syöttöön, tiedon siirtoon sekä tietojen korjaamiseen.

Novapoint Soundings tuote toimii AutoCAD ympäristössä, Novapoint Base tuotteen päällä. Novapoint Soundings Editor ohjelma ei kuitenkaan vaadi AutoCAD ohjelmistoa, vaan toimii itsenäisenä Windows sovelluksena ja on suoraan yhteydessä Oracle tietokantaan, johon pohjatutkimustiedot on tallennettu. Ohjelman voi täten käynnistää joko Windowsin *Start* (Käynnistä) -valikosta tai AutoCAD *Soundings* valikosta.

# 2 ALOITUS

## 2.1 ALOITUS

Ohjelma käynnistetään ohjelmavalikosta valinnalla **Novapoint Soundings Editor 4**→ **Novapoint Soundings Editor 4**.

|   | Novapoint Soundings Editor 4 | ^ |
|---|------------------------------|---|
| 0 | Novapoint Soundings Editor 4 |   |
| ? | Ohjeet verkossa              |   |

*Ohjeet verkossa* -valinnalla avautuu ohjelmiston käyttöohje internetselaimeen.

#### 2.2 SISÄÄNKIRJAUTUMINEN

| Iosto Muokka Naytä Lissä Poista Tiedonsiirto Työkalut Ohje Yhdistä tietokantaan Sulje tietokanta yhteys Päivitä tietokannan tila Projekti Tutianus Perusteto Projekti Sijainti                                                                                                    |  |                                                                                                    |                                                                                                    | tor 4.0                               | Vovapoint Soundings Edit                                            |
|----------------------------------------------------------------------------------------------------|--|----------------------------------------------------------------------------------------------------|----------------------------------------------------------------------------------------------------|---------------------------------------|---------------------------------------------------------------------|
| Yhdistä tietokantaan         Nulje tietokantayhteys           Sulje tietokantayhteys         Tietokanta Projekti Tutianus Perusteto           Päivitä tietokanta viila         Projekti Tutianus Perusteto                                                                                                    |  |                                                                                                    | Tiedonsiirto Työkalut Ohje                                                                                  | <b>rtä</b> Lisää Poista <b>Tied</b> e | losto Muokkaa Näy                                                   |
| Sulje tietokantayhteys Paivita tietokanta ila Projekti Tutsimus Perusteto Projekti Sijainti                                                                                                    |  |                                                                                                    |                                                                                                    |                                       | Yhdistä tietokantaan                                                |
| Păivită tietokannan tila Projekt Sijainti                                                                                                    |  |                                                                                                    | Tietokanta Projekti Tutkimus Perustieto                                                                     | Tieto                                 | Sulje tietokantayhteys                                              |
| Paivita projekti puol     Aue     Projekti tunnus     Sjaintinumero       Sulje     kaval     Projekti nimi     X-koordinastti       staja:     Poista rajaulset     Projekti nkuvaus     V-koordinastti       ktipuu: Projekti, sjainti, tutkinus     Koordinasttijajestelmä     Z-koordinastti       ktipuu: Projekti, sjainti, tutkinus     Paivitetty     Paivitetty |  | Sijainti<br>Sijaintinumero<br>X-koordinaatti<br>Y-koordinaatti<br>Z-koordinaatti<br>Metadata<br>Päivitetty | Projekti Projekti unnus Projekti nimi Projekti kuvaus Koordinaattijärjestelmä Korkeusjärjestelmä Päivitetty | Alue<br>kaväl<br>Poista rajaukset     | Päivitä tietokannan tila<br>Päivitä projektipuu<br>Sulje<br>Istaja: |

Sisäänkirjautumisessa dialogiin kirjoitetaan

- Käyttäjätunnus
- Salasana
- Tietokannan nimi

| 💿 Valitse tietoka | nta     | ×       |
|-------------------|---------|---------|
| Käyttäjä          | im23    |         |
| Salasana          |         |         |
| Tietokanta        | //      |         |
|                   | Yhdistä | Peruuta |

#### 2.3 KÄYTTÖLIITTYMÄN PERUSELEMENTIT

|                                                                                  | finas Editor 4.0                                          | //                   |                                                                                |                |                          |                       |        |    | /     |      |        |     |     |    |    |     |     |     |    |     |    |    |    |   |   |
|----------------------------------------------------------------------------------|-----------------------------------------------------------|----------------------|--------------------------------------------------------------------------------|----------------|--------------------------|-----------------------|--------|----|-------|------|--------|-----|-----|----|----|-----|-----|-----|----|-----|----|----|----|---|---|
| Tiedosto Muokki                                                                  | na <u>N</u> öytä (mö<br>E                                 | Poista               | Tiedongiirto                                                                   | Työ <u>k</u> a | lut                      | Ohje -                |        | 2  |       | Tie  | eto    | leł | nde | t  |    |     |     |     |    |     |    |    |    |   |   |
| Projekti:<br>Pistetunnus:<br>Työnumero:<br>Omistaja:<br>Projektipuu: Projekti, s | Meta:<br>Lajit<br>Aikav<br>Poista ra<br>ijeinti, tutkimus | Alue<br>il<br>aukset | Tietokanta:<br>Tietokanta:<br>Tietokantaven<br>Käyttäjätunnu<br>Tiedot haettu: | sio:<br>si     | kki<br>18.<br>im2<br>2.1 | 00.14<br>23<br>2018 1 | 2.12.3 | ,  | Tieto | kanı | nen ti | la  |     |    |    |     |     |     |    |     |    |    |    |   |   |
| AA (2 sijaintia)<br>- AAA_T (2 sijaintia                                         | )                                                         |                      | Projekti                                                                       | TU             | TR                       | PA                    | HE     | нк | SI    | PT   | PO     | MW  | HP  | ω  | ко | KE  | KR. | NO  | NE | VP  | VO | PI | HV | w | L |
| -HML-TRE (114 s                                                                  | jaintia)                                                  |                      | Yhteensä                                                                       | 45             | 60                       | 4833                  | 171    | 7  | 105   | 28   | 3007   | 4   | 259 | 21 | 48 | 111 | 16  | 473 | 13 | 113 | 6  | 24 | 4  | 4 |   |
| - JPAA (5 sjantia)<br>- KALLVIKINTIE (2                                          | niaintia)                                                 |                      | AA                                                                             | 1              | 1                        | 1                     | 1      | 1  | 1     | 2    | 1      | 1   | 1   | 1  | 1  | 1   | 0   | 1   | 1  | 1   | 1  | 1  | 1  | 1 |   |
| - KISSANMAA (68                                                                  | sijaintia)                                                |                      | AAA_T                                                                          | 0              | 1                        | 1                     | 1      | 1  | 1     | 2    | 1      | 1   | 1   | 1  | 1  | 1   | 0   | 1   | 1  | 1   | 1  | 1  | 1  | 1 |   |
| - LIPOLA (26 sijair                                                              | tia)                                                      |                      | DU_1                                                                           | 0              | 0                        | 0                     | 0      | 0  | 0     | 0    | 6      | 0   | 0   | 0  | 0  | 0   | 0   | 0   | 0  | 0   | 0  | 0  | 0  | 0 |   |
| - PISPALA (132 s)                                                                | aintia)                                                   |                      | ESPOO                                                                          | 1              | 0                        | 1                     | 0      | 0  | 0     | 0    | 0      | 0   | 0   | 0  | 0  | 0   | 0   | 0   | 0  | 0   | 0  | 0  | 0  | 0 |   |
| -PISPALA_OSA (                                                                   | 17 sijaintia)                                             |                      | ESPOO_2                                                                        | 0              | 0                        | 1                     | 0      | 0  | 0     | 0    | 0      | 0   | 0   | 0  | 0  | 0   | 0   | 0   | 0  | 0   | 0  | 0  | 0  | 0 |   |
| - RMB (2 siaintia)                                                               | (58)                                                      |                      | GTK                                                                            | 0              | 0                        | 0                     | 9      | 0  | 0     | 0    | 0      | 0   | 0   | 0  | 0  | 0   | 0   | 0   | 0  | 0   | 0  | 0  | 0  | 0 | ſ |
| B-SUURPELTO_P                                                                    | 1 (7 sijaintia)                                           |                      | HML-TRE                                                                        | 0              | 1                        | 371                   | 39     | 0  | 13    | 19   | 15     | 0   | 0   | 0  | 22 | 0   | 0   | 113 | 1  | 3   | 0  | 20 | 0  | 0 |   |
| TEST2 (1 sijaintia                                                               | 0                                                         |                      | HT_EM                                                                          | 0              | 0                        | 1                     | 0      | 0  | 0     | 0    | 0      | 0   | 0   | 0  | 0  | 0   | 0   | 0   | 0  | 0   | 0  | 0  | 0  | 0 | ſ |
| E TYYPIT (2 sjaint)                                                              | a)                                                        |                      | JPAA                                                                           | 0              | 0                        | 0                     | 0      | 0  | 5     | 0    | 18     | 0   | 20  | 0  | 0  | 0   | 0   | 5   | 0  | 1   | 0  | 0  | 0  | 0 |   |
| -VB (2 sigistia)                                                                 | (c sjartua)                                               |                      | KALLIO_E                                                                       | 0              | 0                        | 0                     | 0      | 0  | 0     | 0    | 0      | 0   | 0   | 0  | 0  | 40  | 0   | 0   | 0  | 0   | 0  | 0  | 0  | 0 |   |
| - 135212RF (17 si                                                                | aintia)                                                   |                      | KALLVIKINTIE                                                                   | 0              | 16                       | 12                    | 0      | 0  | 1     | 0    | 2      | 0   | 2   | 0  | 0  | 0   | 0   | 2   | 0  | 0   | 0  | 0  | 0  | 0 | ľ |
|                                                                                  |                                                           |                      | KISSANMAA                                                                      | 17             | 0                        | 1332                  | 55     | 0  | 1     | 0    | 16     | 0   | 6   | 0  | 0  | 0   | 0   | 68  | 0  | 21  | 0  | 0  | 0  | 0 | ſ |
|                                                                                  |                                                           |                      | KKORKO                                                                         | 0              | 0                        | 0                     | 0      | 0  | 0     | 0    | 0      | 0   | 0   | 0  | 0  | 1   | 0   | 0   | 0  | 0   | 0  | 0  | 0  | 0 | ľ |
| - Pr                                                                             | ojektinu                                                  |                      | LIIPOLA                                                                        | 0              | 0                        | 116                   | 5      | 0  | 3     | 0    | 0      | 0   | 0   | 0  | 0  | 0   | 0   | 26  | 0  | 0   | 0  | 0  | 0  | 0 | ľ |
|                                                                                  | ojektipu                                                  | ч –                  | MANUAALINEN                                                                    | 0              | 0                        | 0                     | 0      | 0  | 0     | 0    | 0      | 0   | 0   | 0  | 0  | 0   | 0   | 0   | 0  | 1   | 0  | 0  | 0  | 0 | t |
|                                                                                  |                                                           |                      |                                                                                |                |                          |                       |        |    | -     |      |        |     |     | -  |    |     |     |     |    |     | -  |    |    |   |   |

Käyttöliittymän peruselementit yllä olevan kuvan mukaisesti ovat:

- Toimintovalikot. Kaikkia ohjelman toimintoja ohjataan valikkovalintojen mukaisesti. Osalle toiminnoista on lisäksi määritetty pikanäppäimiä tai työkalupalettivalintoja.
- *Työkalupaletit*. Työkalupaletissa olevien pikakuvakkeiden avulla voidaan käynnistää usein tarvittavia toimintoja:

💥 🖉 🔙 🗮 🔹

- Muokkaustila
- Muokkaa
- Hylkää muutokset
- Tallenna muutokset
- Avaa/sulje diagrammi-ikkuna
- Projektipuun hakurajaus. Tällä alueella tehtävillä määrityksillä rajataan sitä tietomassaa, joka projektipuussa näytetään.
- Projektipuu. Projektipuussa näytetään tietokannan rakenne puumaisessa muodossa. Ensimmäisellä tasolla näytetään projektin nimi, toisella tasolla tutkimuksen sijaintinumero ja kolmannella tasolla sijaintiin tehdyt tutkimukset. Projektipuussa näytetään vain ne elementit jotka täyttävät hakurajauksessa annetut ehdot. Oletustilanteessa koko tietokannan sisältö on näkyvillä (käyttäjätunnuksen oikeuksien rajoissa)
- Tietolehdet
  - Tietokanta
  - Projekti
  - Tutkimus
  - Perustieto

# **3 HAKURAJAUS**

Tällä alueella tehtävillä määrityksillä rajataan sitä tietomassaa, joka projektipuussa näytetään. Samat rajaukset vaikuttavat myös kirjoitustoimintoihin. Vain projektin rajaukset täyttävät sijainnit ja tutkimukset kirjoitetaan siirtotiedostoon.

| Projektipuun h | akurajaus |                  |
|----------------|-----------|------------------|
| Projekti:      |           | Meta:            |
| Pistetunnus:   |           | Lajit Alue       |
| Työnumero:     |           | Aikaväli         |
| Omistaja:      |           | Poista rajaukset |

Painikkeiden tekstit näkyvät lihavoituina, jos rajauksia on tehty painikkeiden taakse.

| Projekti    | Anna etsittävän projektin nimi.                              |
|-------------|--------------------------------------------------------------|
| Pistetunnus | Anna etsittävän kairauksen pistenumero.                      |
| Työnumero   | Anna tutkimuksen työnumero.                                  |
| Omistaja    | Omistajan avulla rajaus. Kirjoitetaan haluttu rajaus.        |
| Meta        | Metatunnuksella rajaaminen                                   |
| Aikaväli    | Voidaan määrittää, miltä aikaväliltä kairaukset haetaan pro- |

jektipuuhun.

| - Rajaa alkupäivämäärä                |
|---------------------------------------|
| 15.8.2014 - Rajaa päättymispäivämäärä |
| Tutkimuspäivämäärä                    |
| 🔘 Tutkimus päivitetty                 |
|                                       |
|                                       |

**Tutkimuslajit** Valitaan tutkimuslajit, jotka halutaan projektipuuhun. Tuloksena sijainnit, joissa on joku valituista tutkimuslajeista.

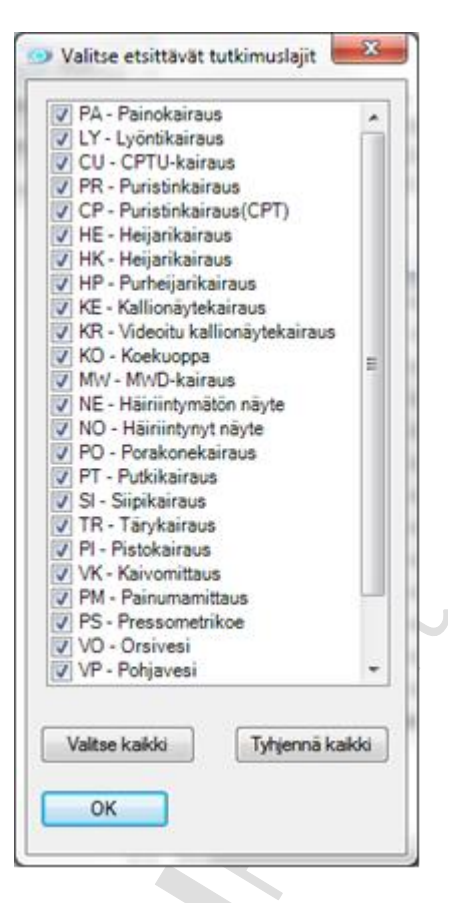

Alue

Toiminnolla voidaan valita tarkasteltava osa-alue projektista. Alue määritetään osoittamalla alueen kulmapisteet kartasta. Pisteiden osoittamisen jälkeen paina hiiren oikeaa näppäintä. Alueesta voidaan näyttää pisteet alueen sisä- tai ulkopuolelta. Murtoviiva voidaan valita pohjakartan objekteista.

| Aluerajaus poissa käytöstä<br>Ohje: osoita pisteet kartalta ja j<br>hiiren nannia sulkeaksesi aluer | paina oikeaa<br>en tai | <ul> <li>Sisäalue</li> <li>Ulkoalue</li> </ul> |
|----------------------------------------------------------------------------------------------------|------------------------|------------------------------------------------|
| valitse murtoviiva pohjakartalta                                                                    | 1.                     | Tyhjennä                                       |
| Kohdista rajaukseen                                                                                 | Osoita pist            | eet kartalta                                   |
| Valitse murtoviiva pohjak                                                                           | artalta                | ОК                                             |

| Poista rajaukset           | Tällä toiminnolla poistetaan kaikki hakurajauksessa valitut<br>ehdot.                                                                                          |
|----------------------------|----------------------------------------------------------------------------------------------------|
| Toimintovalikko<br>/ Näytä | Hakuehtokentät voi tyhjentää yksi kerrallaan tai valitsemalla<br>Poista rajaukset. Toimintavalikon kautta voi tyhjentää kaikki<br>rajaukset tai aluerajauksen. |

#### 9(39)

# **4 PROJEKTIPUU**

Projektipuussa näkyvät kaikki tietokannassa olevat projektit tai projektit, joilla on tutkimuspisteitä ja jotka täyttävät hakurajauksen ehdot.

Valitsemalla projektin aukeaa sen alle mittauspisteet (= sijainti) ja karttaikkunaan tulostuu projektin pisteet. Mittauspisteen alle aukeaa tutkimuksen tyyppi. Tyyppejä voi yhdellä pisteellä olla useita.

Aktiivisena olevaa projektia, pistettä tai tutkimusta voit muokata, kun muokkaustila on valittuna valitsemalla **Työkalupaletti** → **Muokkaa**.

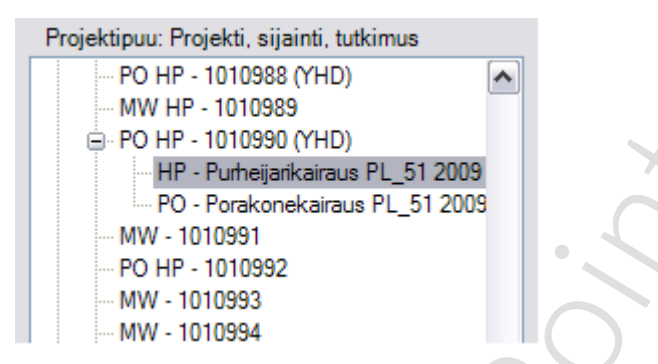

Jos sijainnilla on useita tutkimuksia, niin valitsemalla tutkimuslyhenteen kohdalta pääsee suoraan ko. tutkimuksen tietoihin. Sijaintinumeroa painamalla näytetään sijainti karttanäytöllä.

# **5 TIETOKANTA**

*Tietokanta* -välilehdellä näytetään aktiivisen tietokannan projektit ja tutkimusten lukumäärät. Sarakkeita voi leventää tai kaventaa viemällä hiiren osoittimen sarakkeiden väliin ja vetämällä. Sarakkeen koko nimen näet viemällä hiiren osoittimen sarakkeen otsikon päälle. Tietoja voi lajitella painamalla sarakkeen otsikkoa.

| Tietokanta Pro                                                  | jekti T    | utkimu                       | s Peru                          | ustieto           |             |       |      |        |    |     |    |    |    |    |      |    |     |    |    |    |     |    |   |
|-----------------------------------------------------------------|------------|------------------------------|---------------------------------|-------------------|-------------|-------|------|--------|----|-----|----|----|----|----|------|----|-----|----|----|----|-----|----|---|
|                                                                 |            |                              |                                 |                   | -           | Tieto | kanr | nan ti | а  |     |    |    |    |    |      |    |     |    |    |    |     |    |   |
| Tietokanta:<br>Tietokantaver<br>Käyttäjätunnu<br>Tiedot haettu: | sio:<br>s: | //via<br>18.0<br>im2<br>28.0 | aorack<br>00.14<br>23<br>6.2017 | e:1521/<br>7.59.3 | /devel<br>3 |       |      |        |    |     |    |    |    |    |      |    |     |    |    |    |     |    |   |
| Projekti                                                        | TU         | TR                           | PA                              | HE                | нк          | SI    | PT   | PO     | MW | HP  | CU | ко | KE | KR | NO   | NE | VP  | VO | PM | PS | СР  | PF | ^ |
| Yhteensä                                                        | 12         | 56                           | 20                              | 1762              | 83          | 215   | 60   | 1608   | 1  | 226 | 1  | 10 | 4  | 0  | 1271 | 24 | 315 | 22 | 1  | 1  | l . | 1  |   |
| AAA                                                             | 1          | 0                            | 1                               | 0                 | 0           | 0     | 0    | 0      | 0  | 0   | 0  | 0  | 0  | 0  | 1    | 0  | 0   | 0  | 0  | 0  | ) ( | 0  |   |
| AINOLA                                                          | 0          | 0                            | 4102                            | 878               | 0           | 96    | 0    | 385    | 0  | 0   | 0  | 4  | 0  | 0  | 324  | 16 | 6   | 0  | 0  | 0  | ) ( | 0  |   |
| SPOO                                                            | 0          | 0                            | 1                               | 0                 | 0           | 0     | 0    | 0      | 0  | 0   | 0  | 0  | 0  | 0  | 0    | 0  | 0   | 0  | 0  | 0  | ) ( | 0  |   |
|                                                                 |            |                              |                                 |                   |             |       |      |        |    |     |    |    |    |    |      |    |     |    |    |    |     |    |   |

# **6 PROJEKTI**

*Projekti* -välilehdellä näkyvät projektin tiedot ja grafiikkaikkunassa projektin sijaintipisteet. Projektin tiedot näytetään vasemmanpuoleisella palstalla. Osoittamalla pistettä projektipuussa tai grafiikkaikkunassa, valitun pisteen tiedot näkyvät oikeanpuoleisella palstalla. Metadatakentän kaikki asetetut arvot näkyvät tooltipissä kun vie hiiren osoittimen kentän päälle.

| Projekti                |                                                                      | Sjainti              |                                          |    |
|-------------------------|----------------------------------------------------------------------|----------------------|------------------------------------------|----|
| Projektitunnus          | ADB1_MMA                                                             | Sijaintinumero       | 1006264                                  |    |
| Projektin nimi          | ADB1_MMA                                                             | X-koordinaatti       | 6956306,259                              | 12 |
| Projektin kuvaus        |                                                                      | Y-koordinaatti       | 2561851,528                              |    |
| Koordinaattijärjestelmä |                                                                      | Z-koordinaatti       | 116,370                                  |    |
| Korkeusjärjestelmä      |                                                                      | Metadata             | 5_061_                                   | +  |
| Parvitetty              | 16.02.2011 13.11.02/SOUND                                            | Paivitetty           | 16.02.2011 13.11.10 / SOUN               | 5  |
|                         | 15,00 +11                                                            | 6,33 8,4             | 10                                       |    |
| 5<br>20,40              | $ \begin{array}{c} 8 \\ 15,00 \\ 7 \\ 7 \\ 7 \\ 7 \\ 4 \end{array} $ | 6,33 8,4<br>9<br>.90 | 10 — — — — — — — — — — — — — — — — — — — |    |

Grafiikkaikkunan työkalut

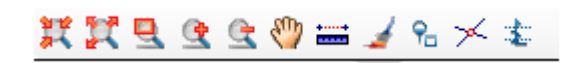

- Kohdista kaikkiin
- Kohdista ulkoreunoihin
- Kohdista alueeseen
- Kohdistä lähemmäksi
- Kohdista kauemmaksi
- Liikuta (Pan)
- Mittanauha
- Karttaikkunan asetukset
- Esitystapa kartalla
- Osnap-asetukset
- Diagrammi -ikkuna
  - Diagrammi-ikkunassa voi tarkastella tutkimuksia yksi kerrallaan

Kun projektipuusta on valittu sijainti, näkyy diagrammi-ikkunassa kaikki sijainnin tutkimukset:

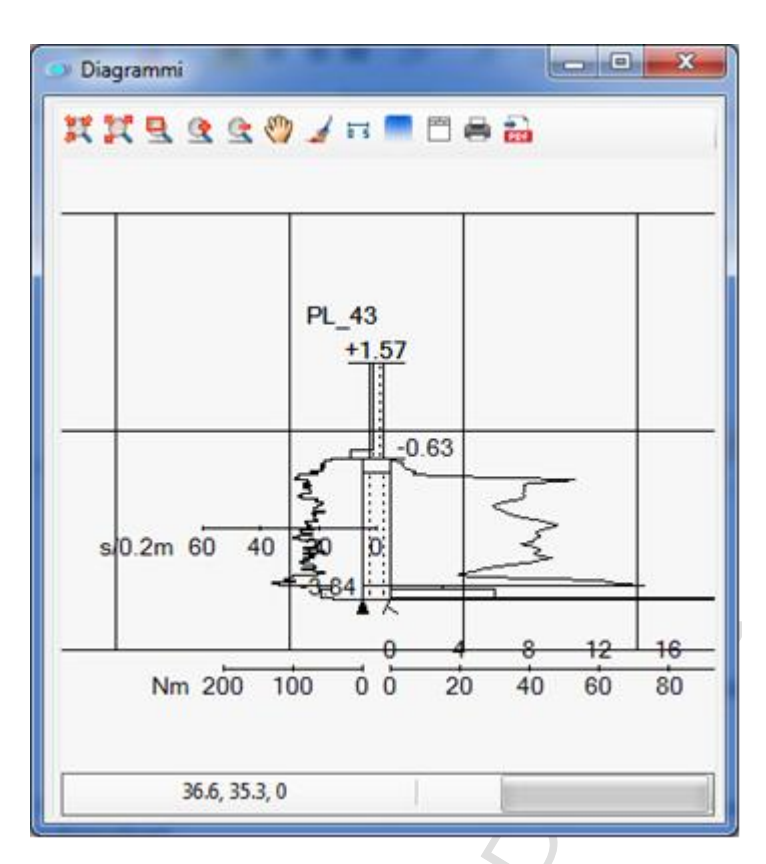

Kun projektipuusta tai *Tutkimus* -välilehdeltä on valittu joku tutkimus, näytetään vain aktiivisen tutkimuksen diagrammi.

#### Diagrammi-ikkunan työkalut

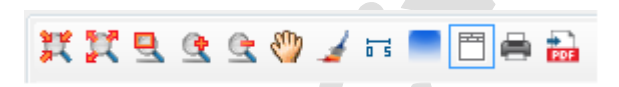

- Kohdista kaikkiin
- Kohdista ulkoreunoihin
- Kohdista alueeseen
- Kohdistä lähemmäksi
- Kohdista kauemmaksi
- Liikuta (Pan)

\_

- Diagrammi-ikkunan asetukset
  - Diagrammin piirto-/tulostusasetukset
    - vaikuttaa mm. diagrammin mittakaavaan lomakkeella
- Ikkunan läpinäkyvyysasetus
- Näytä lomake
- Tulosta lomake...
- Talleta PDF...

| Mittakaavat<br>Vaaka | 1:               | 200                | ÷     | Ruudukon muoto                                     | riivat     |    |
|----------------------|------------------|--------------------|-------|----------------------------------------------------|------------|----|
| Pysty                | 1;               | 200                | -     | Pystyviivojen väli [m]:                            | 5          | 10 |
| Merkintä             | 1:               | 200                | ÷     | V Leikkauspohian vaakav                            | iivat      |    |
|                      |                  |                    |       | Vaakaviivojen väli [m]:                            | 5          | ģ  |
| Ruudukon k           | orke.<br>Siset i | ustasot<br>korkeus | rajat | Näytteiden piitäminen<br>📝 Näytä syvyysväli diagra | emmeissa   |    |
| Korkeusluker         | nat              |                    |       |                                                    |            |    |
| Yláreuna (m)         |                  | 25                 | -     | Talleta v                                          | akioarvoik | si |
| Alaren a Imi         |                  | 0                  | 14    | 04                                                 |            |    |

Kairauksien tyyppi grafiikkaikkunassa näytetään seuraavilla merkinnöillä:

|                         | Tulkinta - TU                                                     |            | Putkikairaus - PT                                                 |
|-------------------------|-------------------------------------------------------------------|------------|-------------------------------------------------------------------|
| $\square$               | Tärykairaus – TR<br>Pistokairaus – Pl<br>Lyöntikairaus - LY       |            | Kallionäytekairaus - KE                                           |
|                         | Painokairaus - PA                                                 |            | Koekuoppa - KO                                                    |
|                         | Heijarikairaus – HE<br>Heijarikairaus<br>vääntömomentilla<br>- HK |            | Puristinheijarikairaus -<br>HP                                    |
| X                       | Siipikairaus - Sl                                                 |            | CPTU-kairaus – CU<br>Puristinkairaus – PR<br>Puristinkairaus - CP |
| $\bigcirc$              | Porakonekairaus -<br>PO                                           | $\ominus$  | Vesikaivomittaus - VK                                             |
|                         | Häiriintynyt näyte<br>- NO                                        | $\bigcirc$ | MWD-kairaus - MW                                                  |
| $\overline{\mathbf{O}}$ | Häiriintymätön<br>näyte - NE                                      |            | Orsi- ja pohjavesi, sama<br>tutkimuspiste                         |

|   | Orsivesi - VO   | $\overset{+}{\bigcirc}$ | Huokosvedenpaineen<br>mittaus - HV                                          |
|---|-----------------|-------------------------|-----------------------------------------------------------------------------|
| Ċ | Pohjavesi - VP  |                         | Pressometrikoe – PS<br>Painumamittaus – PM<br>Kalliopohjavesiputki -<br>VPK |
| Ċ | Huokosvesi - HV | ×                       | 2                                                                           |

Päättymistapa ilmoitetaan grafiikkaikkunassa seuraavilla merkinnöillä:

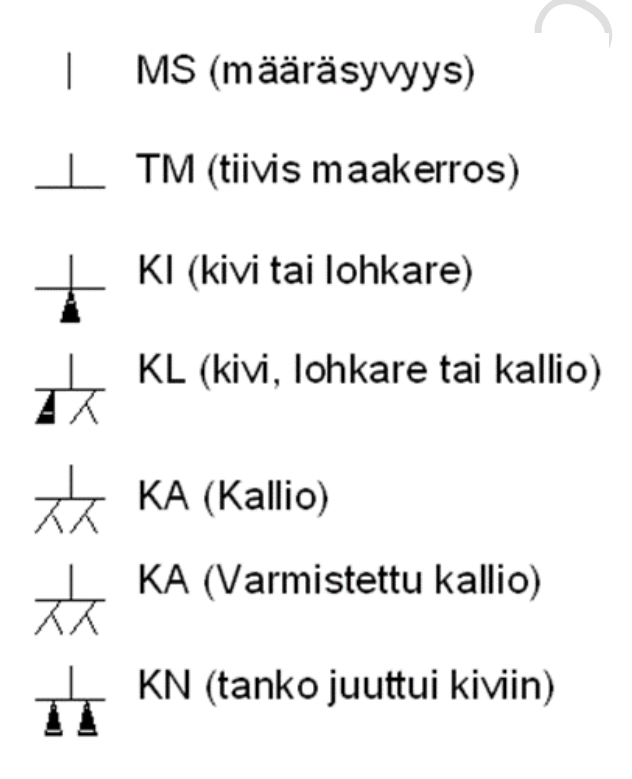

#### 6.1 **PROJEKTIN POISTAMINEN**

Projektin sijaintien hallintaan liittyvät työkalut löytyvät *Poista* -valikosta ja hiiren oikean painikkeen alta projektipuussa. Muokkaustila pitää olla valittuna, jotta tehtävät aktivoituvat.

Projektia ei voi poistaa ennen kuin sen kaikki sijainnit on poistettu.

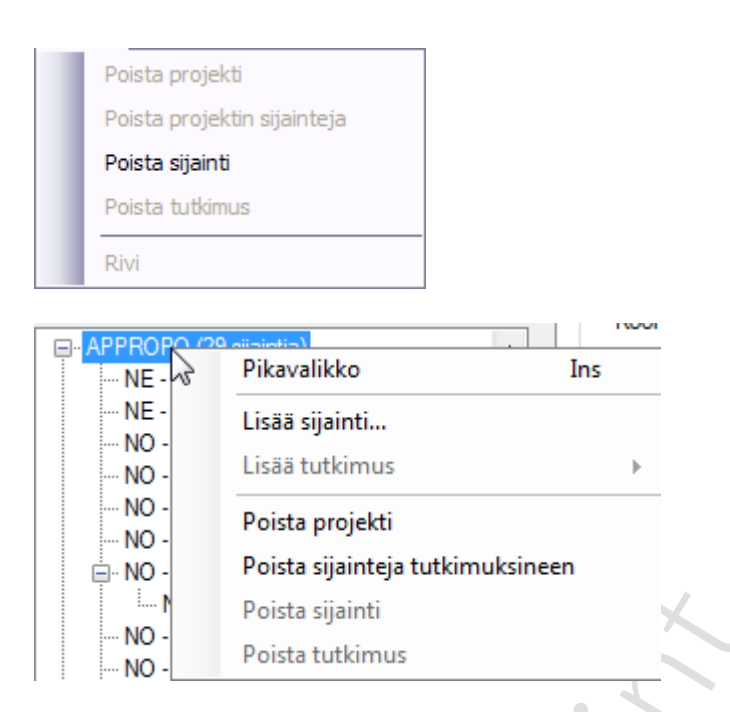

*Poista sijainteja tutkimuksineen* -toiminto avaa dialogin, jossa voidaan valita poistettavat sijainnit.

| 👁 Poista sijainteja tutkimuk 🔀                                                             |     |  |  |  |  |
|--------------------------------------------------------------------------------------------|-----|--|--|--|--|
| Valitse poistettavat sijainnit. Valituilta<br>sijainneilta poistetaan myös<br>tutkimukset. |     |  |  |  |  |
| 53407                                                                                      | ~   |  |  |  |  |
| 53408                                                                                      |     |  |  |  |  |
| 53409                                                                                      |     |  |  |  |  |
| 53410                                                                                      |     |  |  |  |  |
| 53411                                                                                      |     |  |  |  |  |
| 53412                                                                                      |     |  |  |  |  |
| 53413                                                                                      |     |  |  |  |  |
| 53414                                                                                      |     |  |  |  |  |
| 53415                                                                                      |     |  |  |  |  |
| 53416                                                                                      |     |  |  |  |  |
| 53417                                                                                      |     |  |  |  |  |
| 53418                                                                                      |     |  |  |  |  |
| 53419                                                                                      |     |  |  |  |  |
| 53420                                                                                      | ~ I |  |  |  |  |
|                                                                                            | 5   |  |  |  |  |
| Valitse kaikki Poista valinnat                                                             |     |  |  |  |  |
| Valittu 0/1                                                                                | 55  |  |  |  |  |
| (                                                                                          |     |  |  |  |  |
| Poista Peruuta                                                                             |     |  |  |  |  |

Valitse kaikki -painikkeella asetetaan kaikki sijainnit valituksi.

*Poista valinnat* – painikkeella tyhjennetään valinnat kaikilta sijainneilta.

Peruuta -painike sulkee dialogin

*Poista* -painikkeella poistetaan valitut sijainnit.

Poistaminen varmistetaan vielä yhdellä dialogilla.

| Poistetaanko sijainnit                                       | ×   |
|--------------------------------------------------------------|-----|
| Olet poistamassa projektista 0_K_0 8 sijant<br>Oletko varma? | ia. |
| Yes No                                                       |     |

# **7 TUTKIMUS**

*Tutkimus* -välilehdellä näytetään tutkimustiedot projektipuusta valitusta projektista. Yhdellä sijainnilla voi olla useita tutkimuksia ja niitä voidaan tarkastella valitsemalla haluttu tutkimus projektipuusta.

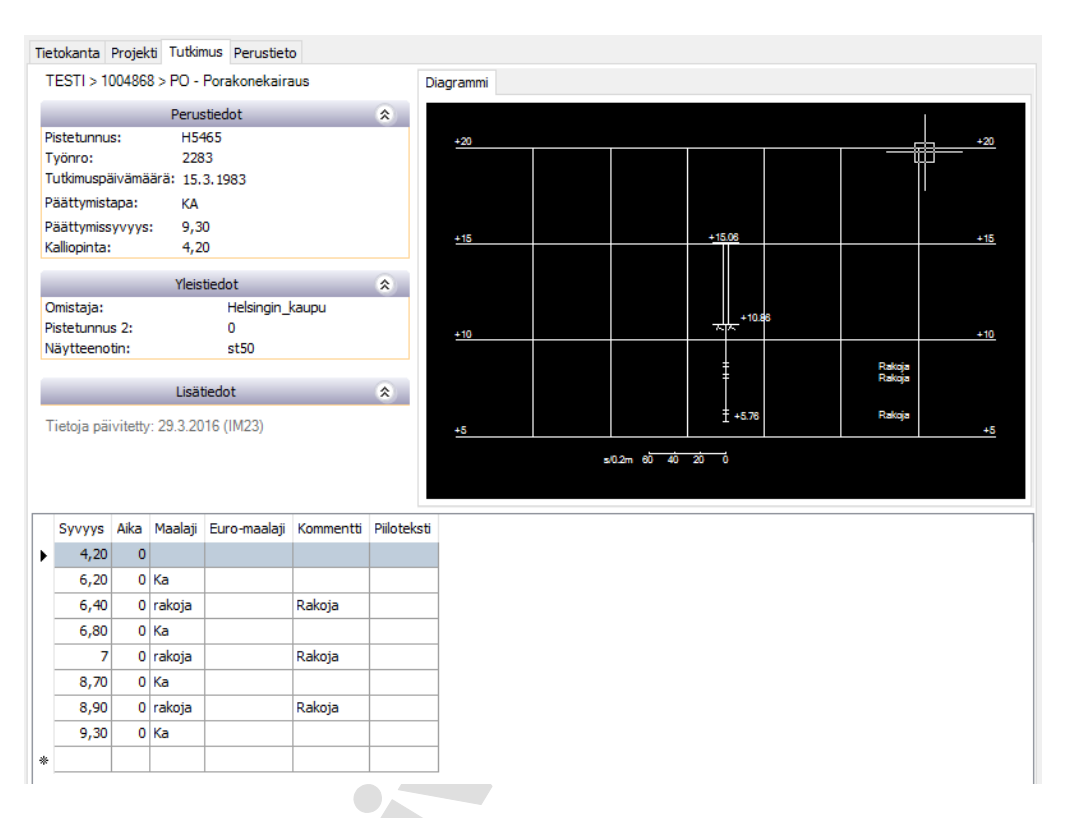

*Perustiedot*, *Yleistiedot* ja *Lisätiedot* -välilehdissä näytetään vain ne tiedot, joita kyseisiin tauluihin on asetettu. Kaikki mahdolliset datakentät tulevat näkyviin muokkaustilassa. Lisätiedot lehti aukeaa silloin *Diagrammi* -ikkunan alle ja sen saa näkyviin valitsemalla kyseisen kynnen.

Muokkaustilassa voidaan muokata tutkimuksen kaikkia tietoja.

Osa kentistä ei oletuksena salli arvon poistamista kokonaan kentästä, jossa arvo jo on. Kentän saa tyhjennetty *Ctrl+O* näppäinyhdistelmällä.

## 7.1 YLEISTÄ

Maalajeja merkittäessä tarvitsee merkitä vain kohdat, joissa maalaji on muuttunut. Jos *Maalaji* -kenttään ei laiteta arvoa, katsotaan että edellinen maalaji jatkuu. Jos haluaa diagrammissa maalajin jäävän tyhjäksi jossain kohtaa, voi valita maalajiksi -. Tarvittaessa perustietoihin voi lisätä kyseisen maalajin, jonka piirtosymboli on -.

#### 7.2 PAINOKAIRAUS – PA

Lyönnit merkitään miinusmerkkisinä puolikierroksina.

- Syvyys [m]
- Kuorma
- Puolikierrokset
- Maalaji
- Euro-maalaji
- Kommentti
- Piiloteksti

#### 7.3 HEIJARIKAIRAUS - HE

- Syvyys [m]
- Lyönti
- Maalaji
- Euro-maalaji
- Kommentti
- Piiloteksti

## 7.4 HEIJARIKAIRAUS - HK

- Syvyys [m]
- Lyönti
- Vääntömomentti
- Maalaji
- Euro-maalaji
- Kommentti
- Piiloteksti

#### 7.5 TÄRYKAIRAUS - TR

- Syvyys [m]
- Maalaji
- Euro-maalaji
- Kommentti
- Piiloteksti

#### 7.6 PUTKIKAIRAUS - PT

- Syvyys [m]
- Maalaji
- Euro-maalaji
- Kommentti
- Piiloteksti

## 7.7 SIIPIKAIRAUS - SI

- Syvyys [m]
- Leikkausluj. [kN/m2]
- Häir.leikkauslujuus [kN/m2]
- Sensitiivisyys
- Jäännöslujuus [MPa]
- Kommentti
- Piiloteksti

#### Sensitiivisyyden laskenta

Sensitiivisyyden laskenta tehdään triggerin avulla. Vaatii tietokantapäivityksen. Sensitiivisyys = leikkauslujuus / jäännöslujuus.

Jos siirtotiedostossa on annettu arvot sekä leikkauslujuudelle että jäännöslujuudelle, lasketaan sensitiivisyyden arvo. Laskenta tehdään, kun jompaakumpaa lujuusarvoa muutetaan. Sensitiivisyyden arvo päivittyy, kun muuttunut data talletetaan.

Kaikkia tutkimuspisteitä ei voida laskea, koska sensitiivisyys on voitu antaa ilman että lujuuksia on talletettu. Jos halutaan päivittää kaikki siipikairaukset kerralla, voidaan ajaa seuraava skripti:

UPDATE SI\_MEASURE SET LEIKKLUJ = LEIKKLUJ + 0.0 WHERE LEIKKLUJ IS NOT NULL;

#### 7.8 PORAKONEKAIRAUS - PO

- Syvyys [m]
- Aika [s]
- Maalaji
- Euro-maalaji
- Kommentti
- Piiloteksti

## 7.9 CPTU-KAIRAUS - CU

- Syvyys [m]
- Kokonaisvastus [MN/m2]
- Vaippavastus [kN/m2]
- Kärkivastus [MN/m2]
- Huokospaine [kN/m2]
- Maalaji
- Euro-maalaji
- Kommentti
- Piiloteksti

#### 7.10 PURISTINHEIJARIKAIRAUS - HP

- Syvyys [m]
- Kairaustapa H = heijarivaihe, P = puristinvaihe
- Lyönnit
- Puristuspaine [MN/m2]
- Vääntömomentti [Nm]
- Maalaji
- Euro-maalaji
- Kommentti
- Piiloteksti

## 7.11 KALLIONÄYTEKAIRAUS - KE

- Syvyys [m]
- Syvyys2 [m]
- Liuskeisuus Järjestyneisyys: M0 M1 L2 L3 S0 S1 S2 S3, 0 kun ei tietoa
- Rikkonaisuus Ril Rill Rill RilV RiV, 0 kun ei tietoa
- Rakoluku
- Vesimenekki
- Rqd Rqd-luku (rakojen suhteellinen osuus kairasydämessä)
- Maalaji
- Kommentti
- ...

Infra -pohjatutkimusformaatti versio 2.1a (05.10.2010):

Porakone-, MWD- ja kallionäytekairauksen kallionpinnan esiintymissyvyys on havainnoissa olevan ensimmäistä Ka-riviä edeltävän rivin syvyys.

Kallionäytekairauksessa voidaan tutkia mitä tahansa syvyysväliä. Voi olla niin, että kalliopinnan ja ylimmän tutkimusvälin välimatka voi olla useita metrejä. Silloin Karivin perusteella ei voida tietää kalliopinnan syvyyttä.

Jos tiedetään, että kalliopinta tulee väärin, niin voidaan tehdä jokin dummy syvyysväli ennen Ka-rivin syvyyksiä. Siitä saadaan kalliopinta ainakin keinotekoisesti.

## 7.12 HÄIRIINTYNYT NÄYTE - NO

- Syvyys[m] Syvyysvälin alkusyvyys
- Syvyys2[m] Syvyysvälin loppusyvyys
- Näytenro
- Laboratorio Avain rakeisuustietoihin
- w Vesipitoisuus [%]
- Hu Humuspitoisuus [%]
- F Hienousluku [%]
- WI Juoksuraja [%]
- Wp Kieritysraja [%]
- k Vedenläpäisevyys [m/s]
- RO Routivuus (1 = routiva, 0 routimaton)

- kl Kantavuusluokka
- VG Tilavuuspaino [kN/m³] kuiva
- VGM Tilavuuspaino [kN/m<sup>3</sup>] märkä
- Rs Kiintotiheys [t/m<sup>3</sup>]
- Maalaji
- Kommentti
- .

#### 7.13 HÄIRIINTYMÄTÖN NÄYTE - NE

- Syvyys[m] Syvyysvälin alkusyvyys
- Syvyys2[m] Syvyysvälin loppusyvyys
- Näytenro
- Laboratorio Avain rakeisuustietoihin
- w Vesipitoisuus [%]
- Hu Humuspitoisuus [%]
- F Hienousluku [%]
- WI Juoksuraja [%]
- Wp Kieritysraja [%]
- k Vedenläpäisevyys [m/s]
- sk Leikkauslujuus, kartiokoe [kPa]
- sp Leikkauslujuus, puristuskoe [kPa]
- St Sensitiivisyys
- RO Routivuus (1 = routiva, 0 routimaton)
- kl Kantavuusluokka
- VG Tilavuuspaino [kN/m³] kuiva
- VGM Tilavuuspaino [kN/m³] märkä
- Rs Kiintotiheys [t/m³]
- Maalaji
- Kommentti
- ...

#### 7.14 ORSIVESI - VO

- Korkeuslukema
- Päiväys
- Putken yläpää
- Putken alapää
- Siiviläosan pituus
- Mittaaja
- Kommentti
- Piiloteksti

### 7.15 POHJAVESI - VP

- Korkeuslukema
- Päiväys
- Putken yläpää
- Putken alapää
- Siiviläosan pituus
- Mittaaja
- Kommentti
- Piiloteksti

## 7.16 КОЕКИОРРА - КО

- Syvyys
- Kivisyys
- Lohkareisuus
- Maksimileveys
- Minimileveys
- Maalaji
- Euro-maalaji
- Kommentti
- Piiloteksti

## 7.17 VEDENPINNAN MITTAUS KAIVOSTA - VK

- Korkeuslukema
- Päiväys
- Kommentti
- Piiloteksti

### 7.18 MWD-KAIRAUS - MW

- Syvyys
- Etenemisn<mark>op</mark>eus
- Puristusvoima
- Huuhtelupaine
- Vesimenekki
- Vääntömomentti
- Pyörimisnopeus
- Isku
- Maalaji
- Euro-maalaji
- Kommentti
- Piiloteksti

#### 7.19 PISTOKAIRAUS

- Syvyys [m]
- Maalaji
- Euro-maalaji
- Kommentti
- Piiloteksti

## 7.20 LYÖNTIKAIRAUS

- Syvyys [m]
- Kuorma
- Lyönnit
- Maalaji
- Euro-maalaji
- Kommentti
- Piiloteksti

## 7.21 PURISTINKAIRAUS

- Syvyys [m]
- Kokonaisvastus
- Vaippavastus
- Maalaji
- Euro-maalaji
- Kommentti
- Piiloteksti

## 7.22 PURISTINKAIRAUS (CPT)

- Syvyys [m]
- Kokonaisvastus
- Vaippavastus
- Kärkivastu<mark>s</mark>
- Maalaji
- Euro-maalaji
- Kommentti
- Piiloteksti

## 7.23 HUOKOSVEDENPAINEEN MITTAUS

- Korkeuslukema
- Päiväys
- Huokospaine
- Mittaaja
- Kommentti
- Piiloteksti

#### 7.24 PRESSOMETRIKOE

- Syvyys [m]
- Kokonaisvastus
- Vaippavastus
- Maalaji
- Euro-maalaji
- Kommentti
- Piiloteksti

#### 7.25 PAINUMAMITTAUS

- Syvyys [m]
- Päiväys
- Kommentti
- Piiloteksti
- Mittaaja

## 7.26 TULKINTA

- Syvyys [m]
- Suhteellinen syvyys [m]
- Maalaji
- Euro-maalaji
- Parametri
- Litofasies
- Vedenjohtluokka
- Kommentti
- Piiloteksti

#### 7.27 VINO KAIRAUS

Kaikissa tutkimustyypeissä voidaan käyttää tunnusta KK. Rivin tiedoilla ilmaistaan suunta- ja pystykulma.

KK Suuntakulma (aste) Pystykulma (aste)

KK 58 62

# 8 PERUSTIETO

*Perustieto* -välilehden tiedot ovat yhteisiä koko tietokannalle. Perustiedoista muodostetaan valintalistoja tutkimusten ja sijaintien täyttöä varten.

Mikäli tietokanta ei tue laajennettua tulkintaa, niin *Tulkinta* -välilehdet eivät ole aktiivisia.

Maalajin automaattinen jatkuminen diagrammissa voidaan keskeyttää tekemällä uusi *Maalajin nimi*, jolle asetetaan *Symboli* -listalta "-" ja asettamalla se maalajiksi tutkimukseen.

#### 8.1 MAALAJIT

| 4etadata |         | Henkilö | t Maalajit       | Tulkintamaalajit |
|----------|---------|---------|------------------|------------------|
| Luokitus | Maalaji | Symboli | Kuvaus           | Ryhmä            |
| SO       | saCO    | KI      | Kivet            |                  |
| ISO      | saGr    | SR      | Sora             |                  |
| ISO      | saOR    | HM      | Humus/Orgaaninen |                  |
| GEO      | Ei      | ?       | Ei pirretä       |                  |
| GEO      | hHK     | HK      | Hieno hiekka     |                  |
| GEO      | Hk      | нк      | Hekka            |                  |

Luokitukset sekä ISO-, GEO- että EM-maalajeille. *Maalaji* -kenttään asetetaan tutkimuksen yhteydessä näkyvä maalaji. *Symboli* -kenttään valitaan symbolin nimi alasvetovalikosta. Kenttään voi kirjoittaa myös oman uuden nimen.

Maalajiyhdistelmille, esim SiSr, saadaan symboliesitys, kun kirjoitetaan ensin päämaalaji ja sen jälkeen lisämaalaji. Tässä tapauksessa symboli: SRSI. Jos diagrammiesitykseen mahtuu symbolit, niin vuorotellen piirretään Sr ja Si.

*Ryhmä* –kentän tietoa käytetään Novapoint Soundings -moduulin maalajipisteiden kartalle tulostamiseen, kun optioksi valitaan maalajiryhmän mukaan haku. Ryhmätietoa ei ole valmiiksi asetettuna Soundings Editor -asennuksessa.

#### 8.2 KOORDINAATISTOT

| ~ | Marica Projeks | TUBURUS PRE | US DE US   |                |            |            |             |            |           |                |             |            |                 |
|---|----------------|-------------|------------|----------------|------------|------------|-------------|------------|-----------|----------------|-------------|------------|-----------------|
|   | Metadata       | Henklöt     | Maalaj     | it Kalu        | sto (T)    | onimet     | Geonaalajit | Utofae     | st Ve     | denjohtavuuslu | okka i      | Parametri  | Koordinaatistot |
| E | Koordina /     | Lähde-srid  | Kohde-srid | Lopulinen srid | 30         | 10         | 20          | A          | 8         | с              | 0           | 1          | F I             |
| 5 | KENC .         | 262348      | 294913     | 294914         | -6625,7620 | -7539,7290 | 0           | 7292530,45 | 2527577,6 | 1,00000960     | -0,00006550 | 0,00006550 | 1,00000960      |
| C | KIC2NE         | 262148      | 294913     | 294914         | 0          | 0          | 0           | 0          | 0         | 1              | 0           | 0          | 1               |
| E | KKU3NE         | 262248      | 294914     | 294914         | 0          | 0          | 0           | 0          | 0         | 1              | 0           | 0          | 1               |
| Г | 39CON          | 262348      | 294915     | 294914         | 0          | 0          | 0           | 0          | 0         | 1              | 0           | 0          | 1               |
| E | OULU           | 262148      | 294913     | 294914         |            |            |             | 7199978,3  | 2500112,1 | 0,99998423     | -0,0000134  | -0,0000134 | 0,99998423      |
| 6 | e              |             |            |                |            |            |             |            |           |                |             |            |                 |

*Koordinaatistot* -välilehdellä on listattu ne koordinaatistot, joita voidaan käyttää *Projektin tiedot* -välilehdessä. Kukin projekti voi siis olla omassa koordinaatistossaan.

# 9 TYÖKALUT

| Lisää pohj  | akartta                |
|-------------|------------------------|
| Tyhjennä    | pohjakartta            |
| Talleta ole | tuspohjakartaksi       |
| Poista ole  | tuspohjakartta         |
| Talleta pr  | ojektiri pohjakartaksi |
| Poista pro  | jektin pohjakartta     |

#### Asetukset...

Asetuksissa voidaan määritellä taustakarttojen näkyvyyttä, karttaikkunan asetuksia, talletusasetuksia ja tiedonsyötön oletusasetuksia.

| Pohjakartta                           | Tiedonsyöttö                             |                 |  |  |  |
|---------------------------------------|------------------------------------------|-----------------|--|--|--|
| 🗹 Lataa pohjakartta                   | Syvyyden oletusinkrementti               | V 0.20 🖨        |  |  |  |
| Käytä projektikohtaisia pohjakarttoja | Painokairauksen<br>oletuspuolikierrokset | <b>v</b> 10 ≑   |  |  |  |
| Salli muutokset pohjakarttoihn        | Opastus                                  |                 |  |  |  |
| C:\Support\Soundings Selaa            | Osoitettaessa sijainnin koordinaatteja   |                 |  |  |  |
| Karttaikkuna                          | Imoita muokkaustilaan siinyttäessä       | ā               |  |  |  |
| Merkinnät Karttaikkuna                | Tiedonsiirto                             |                 |  |  |  |
| Keskitä valittuun sijaintinumeroon    | Sijaintien minimietäisyys                | 0.100 🚖         |  |  |  |
| Municipa e                            | Tiedonsiirron virheet Duplkaat           | it syvyydet 🛛 🔻 |  |  |  |
| Kysy tallennettaessa tietokantaan     | Diagrammit                               |                 |  |  |  |
| V Kysy hylättäessä muutoksia          | Väytä huomautus teksit                   |                 |  |  |  |
|                                       |                                          |                 |  |  |  |

#### Pohjakartta

*Lataa pohjakartta* -toiminto tuo grafiikkaikkunaan aina pohjakartan, jos sellainen on määritelty.

*Käytä projektikohtaisia pohjakarttoja* tuo grafiikkaikkunaan projektikohtaisen kartan, jos sellainen on asetettu.

*Salli muutokset pohjakarttoihin* antaa mahdollisuuden vaihtaa karttoja niin että ne tallentuvat seuraavaa käyttökertaa varten.

| <i>HUOM!</i> Projektikohtaisten karttojen hakemisto pitää määrittää, jotta kartat<br>voidaan hakea käyttöön automaattisesti seuraavalla käyttökerralla.<br>Hakemistoksi kannattaa määrittää joku yhteinen verkkolevy, jotta ka<br>killa olisi samat kartat käytössä. |                                                                                                    |  |  |  |  |  |
|----------------------------------------------------------------------------------------------------|----------------------------------------------------------------------------------------------------|--|--|--|--|--|
| Karttaikkuna                                                                                                    | <i>Merkinnät</i> -dialogista voidaan valita grafiikkaikkunan näky-<br>män merkintöjen mittakaava, keskitetyn kartan leveys met-<br>reinä ja kairaustietojen merkintöjen näkyminen.                                                                   |  |  |  |  |  |
|                                                                                                    | <i>Karttaikkuna</i> -dialogissa määritellään grafiikkaikkunan omi-<br>naisuuksia.                                                                                                    |  |  |  |  |  |
| Muokkaus                                                                                                    | Näillä valinnoilla määritellään sovelluksen käyttäytymistä<br>muokkauksen yhteydessä                                                                                                    |  |  |  |  |  |
| Tiedonsyöttö                                                                                                    | Tutkimustietojen lisäämisessä käsin voidaan määritellä sekä<br>syvyyden oletusmuutos että painokairauksen puolikierrok-<br>sien oletusarvo. Molemmat arvot voivat olla käytössä tai ei.                                                              |  |  |  |  |  |
| Opastus                                                                                                    | Valittuna näyttää ohjedialogin, kun muokataan pisteen koor-<br>dinaatteja osoittamalla.                                                                                                    |  |  |  |  |  |
| Tiedonsiirto                                                                                                    | Tässä voidaan määrittää sijaintien minimietäisyys. Tämän mi-<br>tan sisään jäävät sijainnit tulkitaan yhdeksi sijainniksi.                                                                                                    |  |  |  |  |  |
| Lisää pohja-<br>kartta                                                                                                    | Tällä toiminnolla voit lisätä grafiikkaikkunaan pohjakartan.                                                                                                    |  |  |  |  |  |
| Tyhjennä<br>pohjakartta                                                                                                    | Tällä toiminnolla voit poistaa pohjakartan grafiikkaikkunasta.                                                                                                    |  |  |  |  |  |
| Talleta oletus-<br>pohjakartaksi                                                                                                    | Tällä toiminnolla voit tallettaa oletuspohjakartan. Oletuspoh-<br>jakartta tulee kaikille projekteille oletuksena, jos asetuksista<br>on valittu <i>Lataa pohjakartta</i> .                                                                          |  |  |  |  |  |
| Poista<br>oletuspohjakartta                                                                                                    | Tällä toiminnolla voit poistaa oletuskarttapohjan. Poistuu kai-<br>kilta projekteilta.                                                                                                    |  |  |  |  |  |
| Talleta projektin<br>pohjakartaksi                                                                                                    | Tällä toiminnolla voit tallettaa projektikohtaisen pohjakartan.<br>Tämä kartta tulee pohjaksi aina kun valitset projektin, jos<br>asetuksista on valittu <i>Käytä projektikohtaisia pohjakarttoja</i><br>ja <i>Salli muutokset pohjakarttoihin</i> . |  |  |  |  |  |
| Poista projektin<br>pohjakartta                                                                                                    | Tällä toiminnolla voit poistaa projektin pohjakartan.                                                                                                    |  |  |  |  |  |

## **10TIEDONSIIRTO**

Tiedonsiirrossa huomioitavaa:

Soundings Editor 4 tukee teknisesti tiedonsiirtoa Infra -pohjatutkimusformaattien 1 ja 2 välillä. Formaattien eroista johtuen kaikki ominaisuudet eivät ole täysin siirrettävissä niin, että kaikki tieto siirtyisi suoraan käytettävään muotoon. Tietokanta on laadittu Infra –pohjatutkimusformaatti versio 2 mukaiseksi.

| Tiedonsiirto | Työkalut                               | Ohje               |  |  |  |  |  |
|--------------|----------------------------------------|--------------------|--|--|--|--|--|
| Intra po     | ohjatutkimusti                         | edoston sisäänluku |  |  |  |  |  |
| Infra po     | Infra pohjatutkimustiedoston kirjoitus |                    |  |  |  |  |  |
| Soundir      | Soundings Web -julkaisu                |                    |  |  |  |  |  |
| Soundin      | igs Web -julka                         | aisun hallinta     |  |  |  |  |  |

Novapoint Soundings Editorilla voidaan lukea Infra pohjatutkimusformaatin mukaisia tiedostoja. Tiedonsiirto tapahtuu ohjatun toiminnon avulla. Tiedoston sisäänluvun yhteydessä tietoja voidaan tarkastaa ja tarvittaessa poistaa tai muokata siirrettäviä tietoja.

Infra –pohjatutkimusformaatin määritelmä löytyy Suomen Geoteknillisen yhdistyksen internet sivuilta: www.sgy.fi.

#### **10.1** INFRA POHJATUTKIMUSTIEDOSTON LUKU

Soundings Editorissa pitää muokkaustila olla aktivoituna sisäänluvun mahdollistamiseksi.

Ensimmäisessä vaiheessa valitaan siirtotiedosto, joka halutaan lukea sisään. Listauksessa näkyvät tiedostotyypit valitaan alasvetovalikosta.

| Kaikki tuetut tiedostot (*.npinf;*.tek)                                                                                   | R   |
|----------------------------------------------------------------------------------------------------|-----|
| Kaikki tuetut tiedostot (*.npinf;*.tek)<br>NP Infra -tiedosto (*.npinf)<br>Tek-tiedosto (*.tek)<br>Kaikki tiedostot (*.*) | -72 |

| Ohjattu tiedonsiirto                                                                                                    |                                                      |                                |  |  |  |  |
|----------------------------------------------------------------------------------------------------|------------------------------------------------------|--------------------------------|--|--|--|--|
| Siirtotiedosto<br>Tällä toiminnolla siirretään Soundings-tietokantaan Infra -pohjatutkimusformaatin mukaisia siirtotiedostoja. Valitse siirtotiedosto ja anna arvot<br>mahdollisesti puuttuville tietokentille. |                                                      |                                |  |  |  |  |
| Siirtotiedosto<br>Selaa<br>Tyyppi: Infra-pohjatutkimusforma.<br>Koordinaatisto-ja korkeusjärjestel<br>Käytä XY-rivin Tunnus2-kenttää e<br>Salli duplikaatit syvyydet                                            | atti versio<br>mät:<br>ensisijaisena pistetunnuksena | ]                              |  |  |  |  |
| Puuttuvien tietojen täydennys<br>Pistetunnuksen alkuosa:<br>Pistetunnuksen alkunumero:<br>Työnumero:<br>Päivämäärä:                                                                                             | A<br>0<br>1.1.0001<br>A0 A1<br>A0 A1                 |                                |  |  |  |  |
|                                                                                                    |                                                      | < Edellinen Seuraava > Peruuta |  |  |  |  |

Tiedostonvalinnan jälkeen näytetään tiedostosta haettu tieto siirtotiedoston formaatista. Lisäksi kerrotaan siirtotiedostosta löytyvät tiedot koordinaatistosta ja korkeusjärjestelmästä.

Jos siirtotiedosto on formaatissa 1 niin pistetunnukseksi valitaan automaattisesti tieto *XY-rivin Tunnus2*:sta. Formaatiksi 1 oletetaan tiedostot joissa ei ole formaatti-riviä.

| Tyyppi: Infra -pohjatutkimusformaatti versio 1.0                |
|-----------------------------------------------------------------|
| Koordinaatisto- ja korkeusjärjestelmät: ?                       |
| 🗹 Käytä XY-rivin Tunnus2 -kenttää ensisijaisena pistetunnuksena |

*Salli duplikaatit syvyydet* -optio antaa tallettaa samalla syvyystiedolla olevat rivit ilman varoitusta. Käyttäjän huomioitava mahdolliset virhetulkinnat.

*Puuttuvien tietojen täydennystä* tarvitaan, koska lähdeaineistosta voi puuttua joitakin tietoja mitä tarvitaan tietokantaan.

Pistetunnuksessa minimivaatimus on pistetunnuksen alkunumero.

*Päivämäärä* on pakollinen tieto. Oletuksena asetetaan päiväksi kuluvan vuoden ensimmäinen päivä. Uudenvuodenpäivä asetetaan koska voidaan olettaa, että tällöin ei ole tehty tutkimuksia. Näin myös tiedetään, että päivä on asetettu ilman parempaa tietoa tutkimuksen ajankohdasta.

Siirtotiedosto tarkastetaan ja mahdollisista virheistä ja toimenpiteistä raportoidaan dialogissa. Lisäksi raportti voidaan tallettaa tekstitiedostoksi tarkempaa tarkastelua varten.

#### 30(39)

| 10       | -1      | Lisättiin puuttuva päättymistapa                         | Päättymist  | ∃ |  |  |  |  |
|----------|---------|----------------------------------------------------------|-------------|---|--|--|--|--|
| 11       | -1      | Lisättiin puuttuva päättymistapa                         | Päättymist  |   |  |  |  |  |
| 12       | LB RO R | Varoitus: Laboratoriotieto saattaa olla virheellinen: RO | Laboratorio |   |  |  |  |  |
| 13       | LB RO R | Varoitus: Laboratoriotieto saattaa olla virheellinen: RO | Laboratorio | ~ |  |  |  |  |
| Tallenna |         |                                                          |             |   |  |  |  |  |
|          |         | < Edellinen Seuraava >                                   | Peruuta     |   |  |  |  |  |

Seuraava painikkeen jälkeen tarkastetaan lisää rivejä. Niistä ilmoitetaan erillisellä dialogilla.

| Löytyi 1 virheitä sisältävää tutkimusta                                                                                                    | X    |
|----------------------------------------------------------------------------------------------------|------|
| Siirtotiedoston sisäänluvussa tapahtui virheitä 1 tutkimuksen kohdalla<br>Tutkimukset ja mahdollisesti virheelliset rivit on merkitty punaisin merkein. Tarkista seuraavat pistetunnukset omaavat tutkimuk<br>14 | set: |
| ОК                                                                                                    |      |

Virheitä sisältävät tutkimukset ilmaistaan punaisella merkillä. Tiedon saa näkyviin viemällä hiiren kursorin pisteen päälle.

| 0                                                                 | Ohjattu tiedonsiirto                                                                                                    |                                                                                                    |                      |                  |                |           |           |       |    |           |   |
|-------------------------------------------------------------------|----------------------------------------------------------------------------------------------------|----------------------------------------------------------------------------------------------------|----------------------|------------------|----------------|-----------|-----------|-------|----|-----------|---|
| S<br>Va<br>m                                                      | Siirrettävät tiedot<br>Valitse siirrettävät tutkimukset. Tällä sivulla voit myös tarkistaa ja tarvittaessa muokata tietoja. Tiedot-painikkeella voit tarkistaa ja muokata<br>mittaustietoja. |                                                                                                    |                      |                  |                |           |           |       |    |           |   |
|                                                                   | Tiedot   Siirretään   Tutkimuslaji / Pistetunnus   Työnumero   X   Y   Z   Päättymistapa   Päivämäärä ]                                                                                      |                                                                                                    |                      |                  |                |           |           |       |    |           |   |
|                                                                   |                                                                                                    | <b>v</b>                                                                                                    | NO                   | 6                | 8210           | 46081,7   | 88247,7   | 81,96 | MS | 25.8.1982 |   |
|                                                                   |                                                                                                    | <b>~</b>                                                                                                    | NO                   | 1                | 8302           | 46054,5   | 88235,1   | 81,95 | MS | 16.6.1983 |   |
|                                                                   |                                                                                                    | <b>~</b>                                                                                                    | NO                   | 2                | 8302           | 46013,8   | 88252,4   | 82    | MS | 16.6.1983 | ∃ |
|                                                                   |                                                                                                    | <b>~</b>                                                                                                    | PA                   | 8                | 5601           | 46063,1   | 88573,5   | 82,2  | MS | 27.2.1956 |   |
|                                                                   |                                                                                                    | <b>~</b>                                                                                                    | PA                   | 13               | 5601           | 46045,849 | 88323,944 | 81,2  | MS | 29.2.1956 |   |
|                                                                   | •                                                                                                    | <b>~</b>                                                                                                    | PA                   | 14               | 5601           | 46170,7   | 88376,5   | 82,1  | MS | 20.3.1956 | 1 |
|                                                                   | ·                                                                                                    |                                                                                                    | PA                   | 17               | 5601           | 46178,3   | 88177,7   | 82    | MS | 21.3.1956 |   |
|                                                                   | Virhe:<br>1.10                                                                                                    | mittaustiedo<br>.00.0 25 Hk                                                                                                    | issa on maalajilline | n duplikaatti sy | vyys. Virheet: | 45977,5   | 88170,7   | 81,7  | MS | 21.3.1956 |   |
|                                                                   |                                                                                                    | <ul> <li>Image: A start of the start of the start of</li></ul> | PA                   | 1                | 8210           | 45979,5   | 88451,9   | 82    | MS | 3.8.1982  | ~ |
| Valitse kaikki Valitse maalatut Tyhjennä valinnat Valittu 29 / 29 |                                                                                                    |                                                                                                    |                      |                  |                |           |           |       |    |           |   |
|                                                                   | < <u>E</u> dellinen <u>S</u> euraava > Peruuta                                                                                                    |                                                                                                    |                      |                  |                |           |           |       |    |           |   |

Yksittäisen tutkimuksen rivejä voi tutkia painamalla *Tiedot* -sarakkeen painiketta.

| Syvyys | Kuorm | a Puo | olik Maalaj | ji Kommentti | E |
|--------|-------|-------|-------------|--------------|---|
| Þ      | 0,55  | 0     | 0           |              |   |
|        | 0,85  | 100   | 25 Hk       |              |   |
| •      | 1,1   | 100   | 25 Hk       |              |   |
|        | 1,3   | 100   | 25 Hk       |              |   |
|        | 15    | 100   | 25 Hk       |              |   |

Seuraavaksi valitaan projekti, johon tutkimukset viedään. Jos projektia ei vielä ole se voidaan tehdä tässä vaiheessa.

| Ohjattu tiedonsiirto                                                                                                    |         |   |      |  |  |  |  |
|----------------------------------------------------------------------------------------------------|---------|---|------|--|--|--|--|
| Tietokantaan vienti tiedostosta kuurna.npinf<br>Valitse proiekti, johon siirrettävät tutkimukset lisätään. Valitse kävtettävät om |         |   |      |  |  |  |  |
|                                                                                                    |         |   |      |  |  |  |  |
| Mahalan sekalaki                                                                                                    | Valitas |   |      |  |  |  |  |
| Kondeprojekti:                                                                                                    | valitse | × | Uusi |  |  |  |  |
| Metadata:                                                                                                    | Valitse | ~ | Uusi |  |  |  |  |
|                                                                                                    |         |   |      |  |  |  |  |

Metadata on pakollinen tieto. Se voidaan valita listalta tai tehdä uusi.

| 으 Lisää projek  | ti    |         |
|-----------------|-------|---------|
| Projektitunnus: | UUSI  |         |
|                 | Lisää | Peruuta |

Mikäli *Kohdeprojektilla* on eri korrdinaatti- ja/tai korkeusjärjestelmätieto, ilmoitetaan asiasta. Toiminto ei estä tiedoston lukua.

| Kohdeprojekti:<br>Metadata:               | Image: Second Second |
|-------------------------------------------|----------------------------------------------------------------------------------------------------|
| 으 Lisää metad                             | Jata 📃 🗆 🔀                                                                                                    |
| Metatunnus<br>Toimittaja<br>Vastuuhenkilö |                                                                                                    |
|                                           | Lisää Peruuta                                                                                                    |

Mikäli tiedonsiirrossa havaitaan poikkeamia tietokannan ja siirtotiedoston välillä, voidaan joitakin ominaisuuksia tässä vaiheessa muokata.

| Ohjattu t                                                                      | Ohjattu tiedonsiirto |                       |          |  |             |            |         |  |
|--------------------------------------------------------------------------------|----------------------|-----------------------|----------|--|-------------|------------|---------|--|
| Maalajit<br>Seuraaville maalajeille ei ole määritelty symboleja tietokannassa. |                      |                       |          |  |             |            |         |  |
| 1                                                                              | Maalaji              | / Korvaava maal       | aji      |  |             |            |         |  |
| Ø.                                                                             | saSu                 |                       | ~        |  |             |            |         |  |
|                                                                                | sSi                  | <ei muutosta=""></ei> | <b>^</b> |  |             |            |         |  |
|                                                                                | х                    | ASF                   |          |  |             |            |         |  |
|                                                                                |                      | BETO                  | 1        |  |             |            |         |  |
|                                                                                |                      | HHk                   |          |  |             |            |         |  |
|                                                                                |                      | hiSi                  |          |  |             |            |         |  |
|                                                                                |                      | hiSr                  |          |  |             |            |         |  |
|                                                                                |                      | Hk                    | <b>~</b> |  | < Edellinen | Seuraava > | Peruuta |  |
|                                                                                |                      | -                     |          |  |             |            |         |  |

Muuten jatketaan tiedon siirtämisellä.

Pohjavesihavaintoja voidaan lisätä olemassa olevaan tutkimuspisteeseen. Kun havaitaan tutkimuslajin VP kohdalla samoja sijainteja, voidaan käyttöliittymän oikeasta alakulmasta asettaa *Salli havaintojen lisäys (VP)* valituksi, jolloin olemassa olevaan sijaintiin lisätään siitä puuttuvat havainnot.

| Ohjattu tiedonsiirto |                                                                                                    |                |         |          |        |           |           |       |            |            |
|----------------------|----------------------------------------------------------------------------------------------------|----------------|---------|----------|--------|-----------|-----------|-------|------------|------------|
| Ti<br>Se<br>tie      | Tietokantaan vienti ei onnistu<br>Seuraavien tutkimusten siirto tietokantaan ei onnistu. Joko tutkimus on jo tietokannassa samassa sijainnissa tai tutkimuslajia ei tueta<br>tietokannassa. |                |         |          |        |           |           |       |            |            |
| Г                    | Syy                                                                                                    | Tutkimuslaji / | SNR     | Pistetun | Työnum | x         | Y         | z     | Päättymist | Päivämäärä |
|                      | 🛛 😢 Sij                                                                                                    | VP             | 1000272 | 02P      | 12345  | 22905,000 | 51698,500 | 2,940 | MS         | 23.3.2006  |
|                      | Talenna     Image: Sall havaintojen lisäys (VP)                                                                                                    |                |         |          |        |           |           |       |            |            |
|                      | < Edelinen Seuraava > Peruuta                                                                                                    |                |         |          |        |           |           |       |            |            |

Hyväksymällä valinnat jatketaan tiedonsiirtoa ja kirjoitetaan tutkimukset tietokantaan.

| Ohjattu tiedonsiirto                                                               |                                       |  |  |  |  |  |  |  |
|------------------------------------------------------------------------------------|---------------------------------------|--|--|--|--|--|--|--|
| Tietokantaan vienti                                                                | Tietokantaan vienti<br>Odota hetkinen |  |  |  |  |  |  |  |
|                                                                                    |                                       |  |  |  |  |  |  |  |
| Siirretään PA - Painokairaus "8" (1/29)                                            |                                       |  |  |  |  |  |  |  |
| Sirretään PA - Painokairaus "13" (2/29)<br>Sirretään PA - Painokairaus "14" (2/29) |                                       |  |  |  |  |  |  |  |
| Siirretään PA - Painokairaus 14 (3/23)                                             |                                       |  |  |  |  |  |  |  |
| Siirretään PA - Painokairaus "18" (5/29)                                           |                                       |  |  |  |  |  |  |  |
| Siirretään PA - Painokairaus "1" (6/29)                                            |                                       |  |  |  |  |  |  |  |
|                                                                                    |                                       |  |  |  |  |  |  |  |
|                                                                                    |                                       |  |  |  |  |  |  |  |
|                                                                                    |                                       |  |  |  |  |  |  |  |
|                                                                                    |                                       |  |  |  |  |  |  |  |
|                                                                                    |                                       |  |  |  |  |  |  |  |
|                                                                                    |                                       |  |  |  |  |  |  |  |
|                                                                                    |                                       |  |  |  |  |  |  |  |
|                                                                                    |                                       |  |  |  |  |  |  |  |
|                                                                                    |                                       |  |  |  |  |  |  |  |
|                                                                                    | < Edellinen Seuraava > Peruuta        |  |  |  |  |  |  |  |
|                                                                                    |                                       |  |  |  |  |  |  |  |

Lopuksi näytetään siirron tulos. Tässä vaiheessa kannattaa tallettaa lokitiedot *Tallenna loki...* -painikkeella. Oletuksena loki talletetaan *.csv*-tiedostona, joka voidaan avata esim. Excel –ohjelmalla.

| Ohjattu tiedonsiirto |                            |
|----------------------|----------------------------|
|                      | Tiedonsiirto valmis.       |
| 8                    | 29 tutkimusta lisätty.     |
|                      |                            |
|                      |                            |
|                      |                            |
|                      | Tallenna loki              |
|                      | < Edellinen Valmis Peruuta |

Loki -tiedostossa listataan tutkimukset, joiden siirto onnistui sekä virheet ja poisjätetyt rivit.

| ~  |                                                                                                    |             |    |         |         | -     |  |  |  |
|----|----------------------------------------------------------------------------------------------------|-------------|----|---------|---------|-------|--|--|--|
| 10 | Onnistuiden tutkimusten lukematta jätetyt tai virheelliset rivit:                                           |             |    |         |         |       |  |  |  |
| 11 | PA                                                                                                    | PA - Painc  | 14 | 46170.7 | 88376.5 | 82.1  |  |  |  |
| 12 | Virhe: maalajillinen duplikaatti syvyys. Tarkista tämän tiedon oikeellisuus. Hylätty rivi: 1.10 100.0 25 Hk |             |    |         |         |       |  |  |  |
| 13 | NO                                                                                                    | NO - Häirii | 2  | 46013.5 | 88413.2 | 82.42 |  |  |  |
| 14 | 4 Virhe lisättäessä LB-tietoa RO R:                                                                         |             |    |         |         |       |  |  |  |
| 15 | Kyseistä LB-tietotyyppiä ei voida tallettaa kantaan.                                                        |             |    |         |         |       |  |  |  |
| 16 | NO                                                                                                    | NO - Häirii | 4  | 46082.2 | 88342.9 | 82.1  |  |  |  |
|    |                                                                                                    |             |    |         |         |       |  |  |  |
|    |                                                                                                    |             |    |         |         |       |  |  |  |

### **10.2** INFRA POHJATUTKIMUSTIEDOSTON KIRJOITUS

NP Soundings Editorilla voidaan kirjoittaa Infra pohjatutkimusformaatinmukaisia siirtotiedostoja.

Ensimmäiseksi valitaan kirjoitettava formaatti.

| Ohjattu tiedonsiirto                                                                                                    |  |  |  |  |
|----------------------------------------------------------------------------------------------------|--|--|--|--|
| Hakurajaukset ja versiotiedot<br>Tällä toiminnolla siirretään Soundings-tietokannasta valittujen tutkimusten tiedot Infra -pohjatutkimus<br>mukaiseen siirtotiedostoon. Siirrettävät tutkimukset on valittu seuraavilla hakurajauksilla: |  |  |  |  |
| Valitut tutkimuslajit:<br>kaikki                                                                                                    |  |  |  |  |
|                                                                                                    |  |  |  |  |
|                                                                                                    |  |  |  |  |
| Infra -pohjatutkimusformaatin versio 2.3 🗸                                                                                                    |  |  |  |  |
| Aseta ensisijainen pistetunnus XY-rivin Tunnus2-kenttään                                                                                                    |  |  |  |  |
|                                                                                                    |  |  |  |  |
|                                                                                                    |  |  |  |  |

Lisäksi Tunnus1 ja Tunnus2 tietojen paikkaa voi keskenään vaihtaa uloskirjoituksen yhteydessä.

Ohjelmasta voidaan kirjoittaa vain yhdestä projektista kerrallaan. Projekti pitää siis olla valittuna.

HUOM! Valitut tutkimukset ovat niitä tutkimuksia jotka näytetään projektin grafiikkaikkunassa. Näkyvyyteen vaikuttavat kaikki hakuehtojen rajaukset. Ohjattu tiedonsiirto Siirrettävät tutkimukset Tällä toiminnolla siirretään Soundings-tietokannasta valittujen tutkimusten tiedot Inframodel 1.0 -muotoiseen siirtotiedostoon. Seuraavat tutkimukset on valittu siirretäväksi: Projekti Tutkimuslaji Pistetunnus Х Y Ζ 1234 PA RS21 6800741,707 2487382,569 82,995 1234 PA RS23 6800741,257 2487390,822 82,012 82,219 1234 PA **RS24** 6800772,151 2487382,075 1234 PA RS22 6800728,506 2487390,304 81,862 1234 PA **RS27** 6800771,879 2487418,689 80,747 1234 PA **RS29** 6800740,283 2487423,736 80,780 1234 PA RS26A 6800772,271 2487409,960 81,763 1234 PA 81,965 **RS30** 6800741.081 2487409,126 NO N21 6800741,707 2487382,569 82,995 1234 1234 NO N29 6800740,283 2487423,736 80,780 Seuraava > Peruuta

Anna kirjoitettavalle siirtotiedostolle nimi ja sijainti.

| Ohjattu tiedonsiirto                                                                           |       |  |  |  |
|------------------------------------------------------------------------------------------------|-------|--|--|--|
| Siirtotiedosto<br>Valitse kirjoitettava siirtotiedosto ja aloita siirto painamalla "Seuraava". |       |  |  |  |
| Selaa 1234.npinf                                                                               |       |  |  |  |
| <edelinen seuraava=""> Per</edelinen>                                                          | ruuta |  |  |  |

Siirtotiedoston kirjoittamisen edistyminen näytetään seuraavalla sivulla ja siirron valmistuttua viimeisellä sivulla ilmoitetaan siirrettyjen tutkimusten lukumäärä.

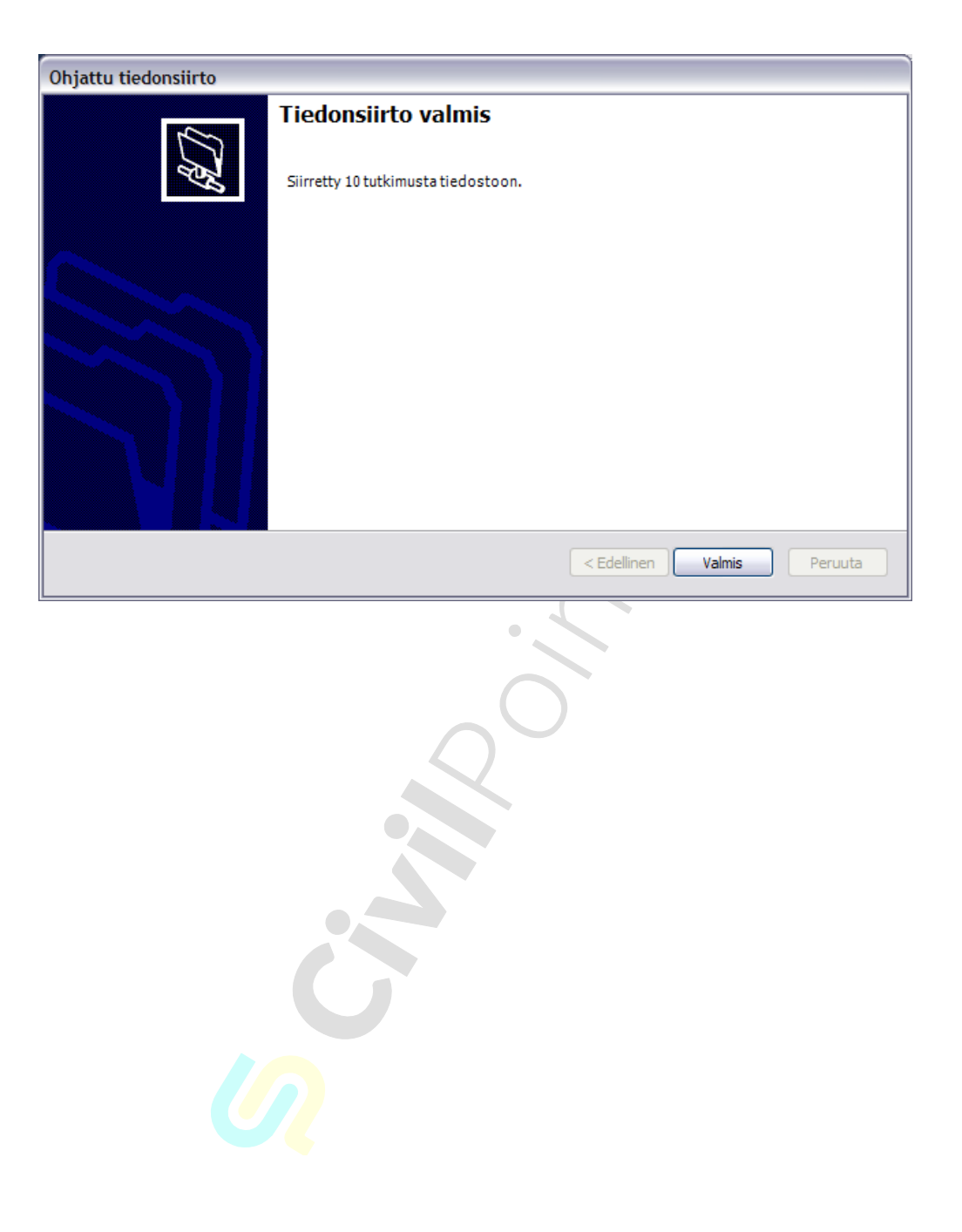

# **11SIJAINTIEN JA TUTKIMUSTEN LISÄÄMINEN KÄSIN**

Aseta muokkaustila päälle.

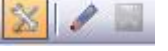

Valitse aktiiviseksi se projekti, johon lisäät tutkimuksia.

Insert -näppäin / sovellusnäppäin tai hiiren oikeasta painikkeesta saat valintalistan auki, josta valitaan Lisää sijainti...

| 1244           |                                  |
|----------------|----------------------------------|
| 20083          | Pikavalikko Ins                  |
| 20034<br>20048 | Lisää sijainti                   |
| 2102           | Lisää tutkimus                   |
| 2222<br>3413   | Poista projekti                  |
| 3577           | Poista sijainteja tutkimuksineen |

#### Lisää sijainti -dialogi aukeaa.

| 2102         | Lisää tutkimus                   |
|--------------|----------------------------------|
| 3413         | Poista projekti                  |
| 3577         | Poista sijainteja tutkimuksineen |
| ,            |                                  |
| Lisaa sijain | <i>ti</i> -dialogi aukeaa.       |
| Lisää sijai  | inti 🛛 🔀                         |
|              |                                  |
| Projekti:    | 10000                            |
| X-koordinaat | ti: 8,106                        |
| Y-koordinaat | ti: -2,134                       |
| Z-koordinaat | ti: O                            |
| Metadata:    | 1                                |
| Osoita kart  | alta                             |
| Lisää        | Peruuta                          |

Kirjoita koordinaatit, siirry Tab -näppäimellä Lisää -painikkeelle, paina Enter.

| Pikavalikko |  |                                  |   |  |  |
|-------------|--|----------------------------------|---|--|--|
| •           |  | Lisää sijainti                   |   |  |  |
|             |  | Lisää tutkimus                   | × |  |  |
| -           |  | Poista projekti                  |   |  |  |
| 5           |  | Poista sijainteja tutkimuksineen |   |  |  |
| ۲           |  | Poista sijainti                  |   |  |  |

Paina Insert -näppäintä, jolloin pikavalikko aukeaa ja valitse Lisää tutkimus.

Tutkimuslajilista aukeaa. Valitse tutkimustyyppi ja täytä arvot. Tabulaattorinäppäimellä pääsee seuraavaan arvoon ja tallentaa voi F5-funktionäppäimellä.

Sama tutkimustyyppi uuteen sijaintiin.

Aseta haluttu tutkimustyyppi aktiiviseksi, paina *Insert* -näppäintä.

| 57859<br>Siipikairaus |                |                                |     |  |  |
|-----------------------|----------------|--------------------------------|-----|--|--|
| A_KALL                |                | Pikavalikko                    | Ins |  |  |
| A_KO2<br>A_KOK        |                | Lisää sijainti ja siipikairaus |     |  |  |
|                       | Lisää siiainti |                                |     |  |  |

Täytä sijaintitiedot, paina *Lisää* -painiketta (tai Lisää aktiiviseksi *Tab* -näppäimellä ja *Enter*)

Täytä tutkimustiedot ja paina F5 näppäintä.

*F5* = talleta.

Insert = avaa projektipuun pikavalikon

*Sovellusnäppäin* = avaa pikavalikon

Tab = siirrytään aktiivisesta kentästä seuraavaan.

# **12YHTEYSTIEDOT**

Civilpoint Oy Klovinpellontie 1-3 02180 Espoo

Vaihde: 09 2313 2150 Kotisivut: <u>civilpoint.fi</u>

Sähköpostiosoitteet: Tukipalvelut <u>support@civilpoint.fi</u> Myynti <u>sales@civilpoint.fi</u> Henkilöt <u>etunimi.sukunimi@civilpoint.fi</u>